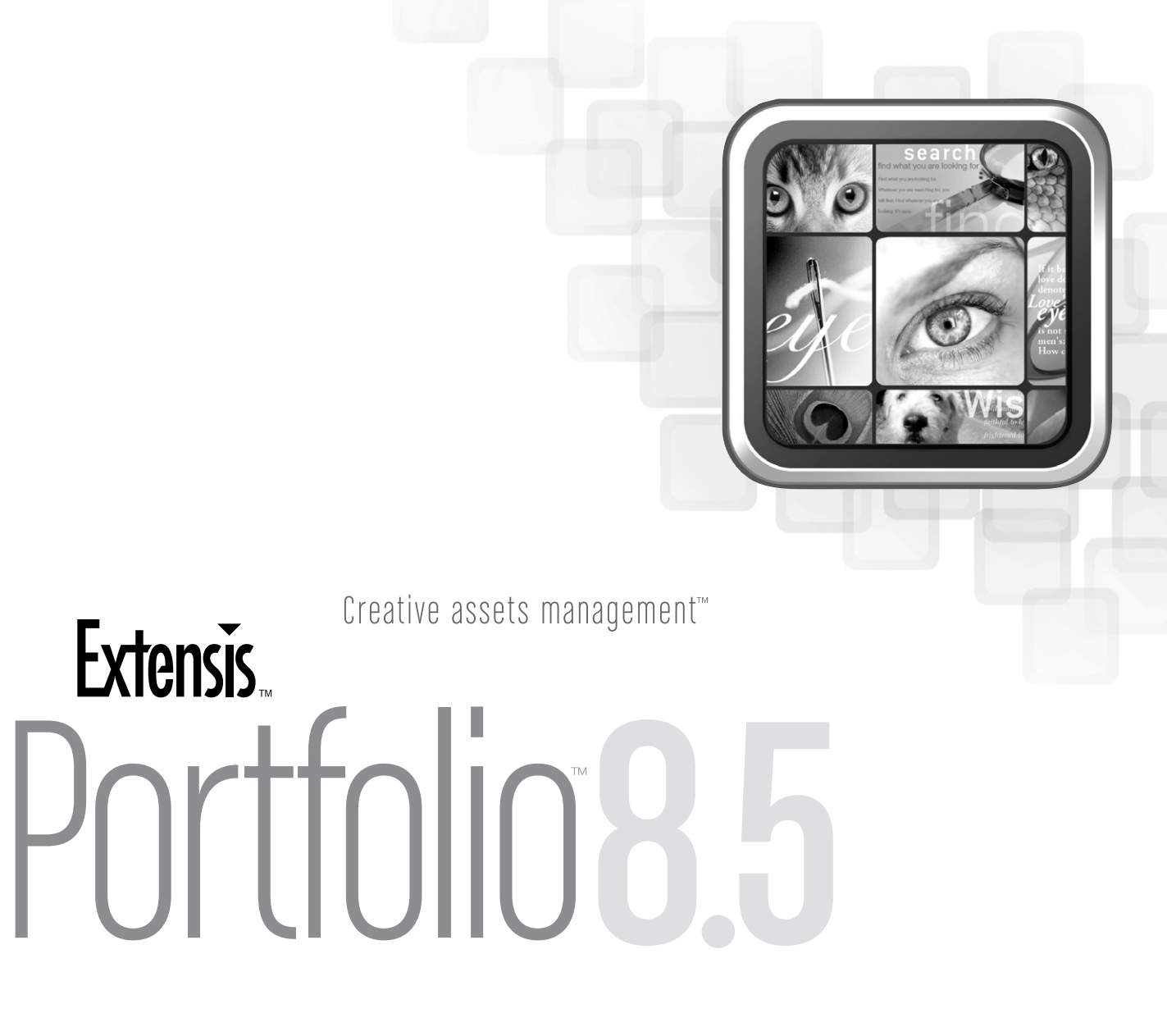

ユーザーガイドアップデート

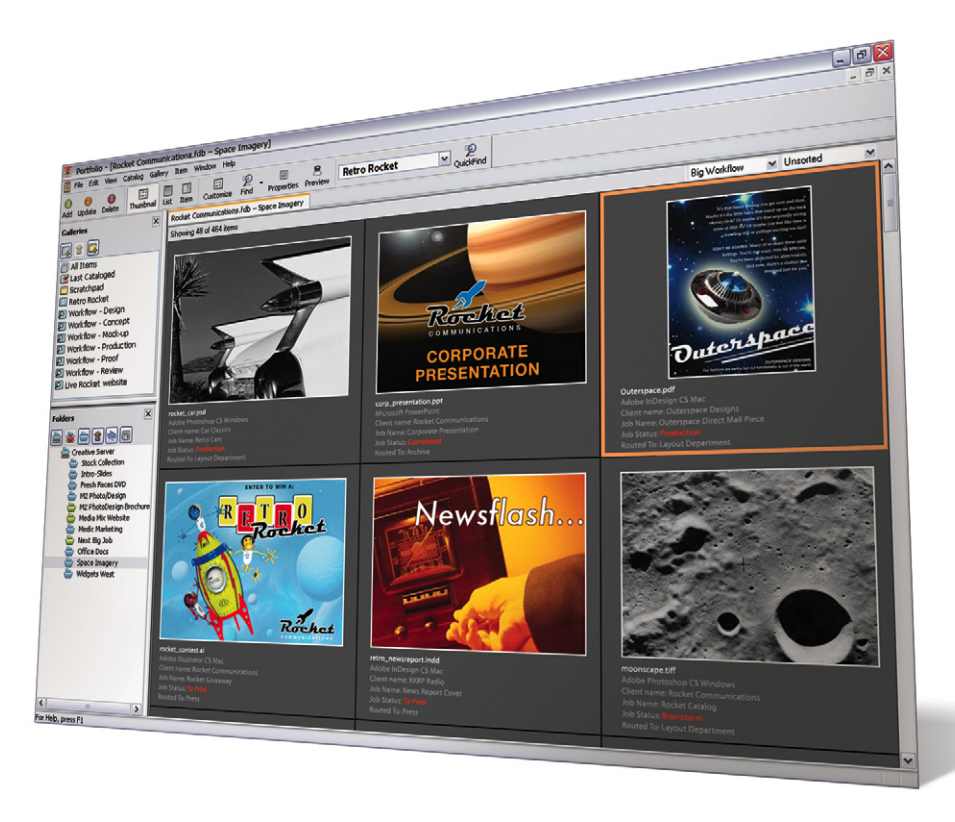

# お問い合わせ先

## 株式会社セラーテムテクノロジー

電子メール:sales\_ap@celartem.com インターネット:http://www.celartem.com

## FAQ よくある質問

インターネット: http://www.extensis.co.jp/support/faq.asp

### 技術情報

インターネット: http://www.extensis.co.jp/support/techinfo.asp

## その他お問い合わせ先

インターネット: http://www.extensis.co.jp/support/pre\_contact.asp

## Extensis (米国)

1800 SW First Avenue, Suite 500 Portland, OR 97201 フリーダイアル: (800) 796-9798 電話: (503) 274-2020 Fax: (503) 274-0530 インターネット: http://www.extensis.com

## **Extensis Europe**

Suite 17 & 18, Newton House Northampton Science Park Kings Park Road, Moutlon Park Northampton NN3 6LG United Kingdom 電話:+44(0)1604 654 270 Fax:+44 (0)1604 654 268 電子メール: info@extensis.co.uk

©2007 Extensis, a division of Celartem, Inc. 本書ならびに本書に記載されて いるソフトウェアは著作権保護の対象であり、無断複写・複製・転載が禁止されています。 本書または本書に記載されているソフトウェアの全部または一部を、Extensisの書面に よる承諾なしに複製することはできません。ただし、ソフトウェアの通常の利用やソフ トウェアのバックアップ作成は除きます。この例外であっても他者に対する複製は許可 されません。登録済みおよび申請中の米国特許に基づいてライセンス化されています。

ExtensisはExtensisの商標です。Extensisのロゴ、Extensis Library、Font Reserve、 Font Reserve Server、Font Vault、Font Sense、Portfolio、Portfolio Server、 Portfolio NetPublish、NetPublish、Suitcase、Suitcase ServerはExtensisの 商標です。Celartem、Celartem、Inc.、Celartemのロゴ、PixelLive、PixelSafeは Celartem, Inc.の商標です。Adobe、Acrobat、Illustrator、Photoshop、PostScript はAdobe Systems, Incorporatedの商標です。Apple、AppleScript, Bonjour, FontSync, Macintosh, Mac OS 9, Mac OS X, PowerPC, QuickDrawはApple Computer, Inc.の登録商標です。Microsoft, Internet Explorer, Windows 2000, Windows NT, Windows ME、Windows 98はMicrosoft Corporationの登録商標です。IntellはIntelの登録商標です。その他すべての商標は各社が 所有しています。 本製品の一部では、さまざまなオープンソースプロジェクトで開発されたソフトウェア コンポーネントを使用しています。そうしたコンポーネントのソースコードのライセンス および使用可能性については、本製品に付属する著作権表示ファイルであるLICENSES. TXTに示されています。ソフトウェアコンポーネントの利用に関する情報については、 該当するライセンスを参照してください。

Extensisは、製品の購入日より30日間、通常の使用状況において、ソフトウェアが 記録されているディスクに材質上および製造上の欠陥が無いことを保証します。製品を Extensisから直接購入し、30日以内に障害が発生した場合、ディスクをExtensisに 返送いただければ交換いたします。交換用に送付されたすべての製品は、交換の前に Extensisで登録する必要があります。販売店から購入したExtensis製品は販売店に よって保証され、販売店の返品規定の対象となります。この保証は交換に限定され、 その他の損害を含みません。その他の損害には、利益の損失、特殊な要求、付随的 な要求、その他の同様の要求などがありますが、これらに限定されるものではありま せん。本ソフトウェアは、「現状のまま」提供されます。上記の明示的な保証を除き、 Extensisは、同梱のソフトウェアの品質、性能、商品性、または特定目的の適合性に 関して、明示的または確然的を問わず他のいかなる保証もいたしません。

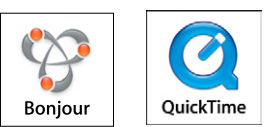

iii

# 目次

| Portfolio 8.5の紹介                     | 1  |
|--------------------------------------|----|
| 新機能                                  | 1  |
| 登録とパーソナライズ                           | 2  |
| 技術サポート                               | 2  |
| 本書について                               | 2  |
| Portfolio 8.5                        | 3  |
| Portfolio 8.5クライアントおよびスタンドアロンの新機能    | 3  |
| システムおよびソフトウェア要件                      | 3  |
| シリアル番号の登録                            | 4  |
| カタログタイプ                              | 4  |
| カスタムカタログタイプの作成                       | 6  |
| プリセットパレット                            | 6  |
| デフォルトフィールド値                          | 7  |
| 高速カタログ作成                             | 8  |
| Portfolio Server 8.5とSQL Connect 8.5 | 10 |
| Portfolio Server                     |    |
| Portfolio Serverの最小システム要件            |    |
| Portfolio SQL Connect                | 11 |
| Portfolio SQL Connectのシステム要件         | 13 |
| Windowsのシステム要件                       | 13 |
| Macintoshのシステム要件                     |    |
| Portfolio NetPublish 8.5             | 14 |
| NetPublishの新機能                       | 14 |
| アセットダウンロードログ                         | 14 |
| 透かしおよびアセットダウンロードの保護                  | 15 |

iv

# Portfolio 8.5の紹介

# 新機能

Portfolio 8.5には、ワークフローを迅速化し、Portfolio製 品全体をより使いやすくする多くの新機能が含まれています。

インストール、設定、および使用方法の詳細については、 『Portfolio 8.5 ユーザーガイドアップデート (PDF)』、 『Portfolio Project Sync ユーザーガイド (PDF)』、リリー スノートを参照してください。

#### Portfolioクライアントおよびスタンドアロン

Portfolioクライアントおよびスタンドアロンアプリケーショ ンでは、新しい機能やオペレーティングシステムの互換性が 追加されました。

- カタログタイプ 新規カタログ作成時にたくさんの既成の設 定からカタログを作成することができるようになりました。
- デフォルトのフィールド値 カタログへの新規アイテム追加時に、他の値が選択または抽出されない場合、特定のフィールドを常にデフォルトの値を設定できるようになりました。
- プリセットパレット プリセットパレットを使用すれば、「割り 当て」をクリックするか、プリセットをアイテム上にドラッグす るだけで、複数のプロパティを一度に割り当てることができま す。また、キーワードや、説明、カスタムフィールド値なども 大幅に改善されました。
- Microsoft Windows Vistaとの互換性をサポート。
- Adobe IllustratorおよびInDesign CS3ファイルとの互 換性をサポート。
- 新しいデジタルカメラのRAW形式をサポート。
- EPSおよびPDFファイル形式のサポートを改善。

### Portfolio Server & SQL Connect

Portfolio Serverのパフォーマンスが向上し、SQLデータ ベースのサポートが改善されました。

- オートシンクを改善し、フォルダ同期をより高速に安定して実行できるようになりました。
- Portfolio SQL Connectの対応データベースを拡張し、 Microsoft SQL Server 2000および2005、MySQL 4 および5、Oracle 10g R2がサポート対象となりました。

#### Portfolio NetPublish

NetPublish 8.5には、画像透かし機能とダウンロードログ が追加されました。

- 画像の透かし機能を利用してファイルに透かしを配置し、 JPG、GIF、PNG、BMPなどの画像が不正に使用されるの を防ぎます。
- アセットログを新たに追加し、NetPublishサイトからどのア イテムがアクセスされ、ダウンロードされているか特定するこ とができます。

#### Portfolio Project Sync

Portfolio Project Syncは、カタログのAutoSyncフォルダ を、Illustrator、InDesign、Photoshop、Bridgeな どの アプリケーションに内蔵されたAdobe Version Cue CS3 Clientに直接接続します。これにより、Portfolioクライアン トを開くことなく、ほとんどのAdobe CS3アプリケーション から直接Portfolioのアセットにアクセスすることができます。

インストール、設定および使用に関する詳細情報については、 『Portfolio Project Syncユーザーガイド』を参照してくだ さい。

# 登録とパーソナライズ

できる限り最善のサービスをご提供させていただくために、 お客様がご利用のPortfolioを登録していただくことが重要 です。Portfolio登録ユーザーは、技術サポート、新しいバー ジョンアップおよび製品に関する情報などを電子メールにて 受け取ることができます。

お客様のシリアル番号は、Portfolio CDのジャケット、また は製品パッケージに記載されています。アップグレード版の場 合は一部電子メールで通知されることもございます。Portfolio の初回起動時に表示されるダイアログにシリアル番号を入力し てPortfolioをパーソナライズします。

パーソナライズしていない場合、Portfolioはデモモードで動作し、製品の使用は30日間に限定されます。シリアル番号はエクステンシスカスタマーサービスより追加購入することができます。連絡先の詳細については、このガイドの冒頭にあるお問い合わせ先を参照してください。

## 技術サポート

詳細は、サポート申込書をご覧下さい。

\*サポートを受けるには、ユーザー登録が必要です。

技術サポートに連絡する際は、以下の情報が必要です。

- ご利用のPortfolioのシリアル番号
- ご利用のコンピュータの構成
- 質問、または問題の内容 具体的に、何がいつ発生するのか
- サポート担当者からの電話連絡をご希望の場合、お客様の 電話番号

表示されたエラー番号またはメッセージ、その他関連がある と思われる情報を書き留めてください。

よくある質問の回答やトラブルシューティングのヒントについ ては、エクステンシスのWebサイトのPortfolioのページを参 照してください。

http://www.extensis.com/portfolio/

## 本書について

本書では、Portfolio 8.5、Portfolio Server 8.5、Portfolio SQL ConnectおよびPortfolio NetPublish 8.5で更新され た項目のみを扱っており、バージョン8.0の資料を補足してい ます。今回バージョンで更新された項目以外については、バー ジョン8.0の資料を参照してください。本書の情報は、本書 以外に記載されているほかの一切の使用説明に優先します。

# Portfolio 8.5

# Portfolio 8.5クライアントおよび スタンドアロンの新機能

Portfolio 8.5には、ワークフローの効率化に役立つように デザインされた多くの新機能があります。本章では、以下の 各機能について説明します。

- カタログタイプ
- ・ プリセットパレット
- デフォルトフィールド値
- Microsoft Windows Vistaとの互換性
- Adobe InDesignおよびIllustrator CS3ファイルとの互換性
- 新しいデジタルカメラのRAW形式のサポート
- EPSおよびPDFファイル形式のサポートの向上

## システムおよびソフトウェア要件

Portfolio 8.5をインストールして使用するために必要な最小のハードウェアおよびソフトウェアは、次のとおりです。

#### Portfolio Macintosh版:

- Mac OS X (10.4.4以降)
- 1GHz以上のG4、G5またはIntel Coreプロセッサ
- 256MB以上のRAM
- 500MB以上のハードディスク空き容量(データベースおよび アセットの格納には、さらに容量が必要な場合があります)
- QuickTime 7以降
- 1024 x 768以上のディスプレイ
- サーバーおよびNetPublish接続のためのネットワークイン ターフェースカード
- Adobe Flash 7以降のプラグインがインストールされた Webブラウザ

- Adobe Reader 5以降
- Officeファイルタイプのテキストインデックスおよびサム ネール作成のためのMicrosoft Office X (10.1.9のみ)。
   Officeファイルのカタログ作成に使用されないシステムは、
   Office Xがインストールされていない場合でも、Officeファ イルの閲覧および検索を行うことができます。

Portfolio Windows版:

- Windows 2000 SP4、Windows XP SP2または Windows Vista
- 1GHz以上のプロセッサ
- 256MB以上のRAM
- 500MB以上のハードディスク空き容量(データベースおよび アセットの格納には、さらに容量が必要な場合があります)
- 1024 x 768以上のディスプレイ
- サーバー接続用のネットワークインターフェースカード
- QuickTime 7以降
- Adobe Flash 7以降のプラグインがインストールされた Webブラウザ
- Adobe Reader 5以降
- Officeファイルタイプのテキストインデックスおよびサムネー ル作成のためのMicrosoft Office 2003 SP2以降。Office ファイルのカタログ作成に使用されないシステムでは、Office がインストールされていない場合でも、Officeファイルの閲覧 および検索を行うことができます。

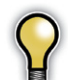

Portfolio 8.5には、前のバージョンとの下位互換性が ありません。すべてのクライアントおよびサーバーは、 バージョン8.5を実行してください。

Portfolioのバージョンをアップグレードする場合は、Portfolio の前のバージョンのシリアル番号をインストール時に必ず用意 してください。

# シリアル番号の登録

シリアル番号は、Extensis Portfolioを初めて起動したと きに登録することができます。またはメニューコマンド「シリ アル番号の登録」コマンドを使って登録することもできます。 Portfolioスタンドアロン版からPortfolioクライアント版へ アップグレードする際、この作業が必要になる場合があります。

#### シリアル番号の登録方法

 Portfolioを初めて起動する時に、「新しいシリアル番号を 入力」ダイアログボックスが自動的に表示されます。有効な シリアル番号を入力して、「続行」をクリックします。

- または -

「ヘルプ」>「新しいシリアル番号を入力」の順に選択します (Win)。

または、「Portfolio」>「新しいシリアル番号を入力」の順に 選択します(Mac)。

2. シリアル番号を入力し、「続行」をクリックします。

# カタログタイプ

カタログタイプを利用すると、特定の目的の新規カタログを より簡単に速く設定することができます。新規カタログの作 成時に、選択するカタログタイプがいくつかあります。各カタ ログタイプは、詳細にカタログをカスタマイズする場合のベー スとなるものです。

カタログタイプは主に、含まれるカスタムフィールドの数およ びタイプに違いがあります。Portfolio 8.5では、ユーザーの ニーズに最も一致するカタログタイプを選択することができ ます。

- 汎用
- ムービーライブラリ
- Office™文書

- フォトライブラリ
- Project Sync for Adobe® Creative Suite
- 簡易

カスタムフィールドおよびキーワード設定に加えて、その他 の設定も各カタログタイプに合わせて最適化されています。 これらの設定には、通常「カタログ作成の詳細オプション」 ダイアログボックスで設定する内容が含まれます。例えば、 Project Syncタイプのカタログで使用されるサムネールのサ イズは、256ピクセルで設定されますが、この設定はAdobe Bridgeと併用する場合に最適なサイズです。

カタログタイプを選択するメリットはすぐにおわかりいただ けると思います。Portfolioによって自動的に多くのカスタム フィールドが作成されるので、必要な設定時間はかなり短縮 されることになります。また、多数のカスタムフィールドを必 要としない場合は、カタログのアイテムへのアクセスおよび 検索がより速くなります。

最初の時点でどのカタログタイプを選択しても、カスタム フィールドの追加および削除や、特定のニーズに合わせてメ タデータマッピングの更新を行うことができます。

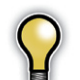

重要:カタログタイプの選択を行っても、Portfolioに よってサポートされるすべてのファイルタイプのカタロ グ化ができなくなるわけではありません。

#### 新規カタログの作成

- 1. 「ファイル」>「新規」の順に選択します。
- 2. 新規カタログを作成するディスクの場所を選択し、カタロ グ名を入力して「保存」をクリックします。
- 「新しいカタログ」ダイアログボックスで、ドロップダウン メニューからカタログタイプを選択します。選択対象のタ イプは、以下のように6つあります。

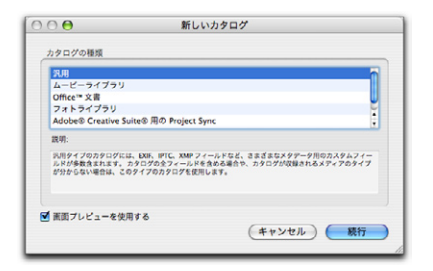

- 汎用 汎用タイプのカタログには、EXIF、IPTC、XMP フィールドなど、さまざまなメタデータ用のカスタムフィールドが多数含まれます。カタログの全フィールドを含める場合や、カタログが収録されるメディアのタイプが分からない場合は、このタイプのカタログを使用します。
- ムービーライブラリ ムービーライブラリタイプのカタログは、QuickTimeを利用して、MOV、AVI、MPGビデオを含むカタログ用に最適化されます。カスタムフィールドは、ビデオ特有のメタデータを抽出するために作成されます。サムネール設定は、ビデオに15秒間の画像を生成します。サムネール設定によって、最初の15秒から各ビデオに生成されます。

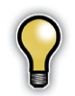

このタイプのカタログでは、サポートされたビデオ形式 のみカタログ化できます。その他のファイル形式は無視 されます。

 Office文書 - Office文書タイプのカタログは、Portfolioで Microsoft Officeの文書を追跡するよう設計されています。 これは、Word(DOC)、PowerPoint (PPT) およびExcel(XLS) など、Microsoft Officeの一般的なファイル形式に限定され ます。カスタムフィールドは、Microsoft特有のメタデータと サポートされているファイル形式からのテキストを抽出するよ うに作成されます。

また、このカタログタイプを使用すると、カタログ化されたア セットに含まれるテキストの完全なインデックス化ができます。 これにより、ファイル内に含まれる語句の検索を行うことが可 能になります。このカタログタイプを使用したドキュメントファ イルのカタログ化には、強力なテキストインデックス化プロセ スのため、多少時間がかかる場合があります。

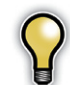

このタイプのカタログでは、サポートされたMicrosoft Officeファイルタイプのみ、カタログ化することがで きます。その他のファイル形式は無視されます。

- フォトライブラリ フォトライブラリタイプのカタログには、 デジタルカメラのRAWファイルなどの画像形式から、埋め込 まれたEXIF、IPTC、XMPメタデータを抽出するためのカスタ ムフィールドが含まれます。
- Project Sync for Adobe® Creative Suite Project Syncタイプのカタログは、Portfolio Project Syncプラグイ ンを使用してAdobe Version Cue®と併用するよう最適化さ れています。これらのカタログには、多くのAdobeアプリケー ションにある「ファイル情報」ダイアログから利用可能な、ファ イルのXMPパネルから直接編集できるカスタムフィールドが含 まれています。

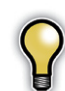

このタイプのカタログでは、埋め込まれたメタデータと の同一性を維持するために、パスを自動的にキーワー ド登録しません。ニーズに合わせてこの設定をカタログ 作成オプションで変更したい場合があるかもしれませ ん。しかし、Portfolio以外のユーザーに表示されるの はファイルの埋め込みXMPメタデータのみで、これら のキーワードが表示されない場合がありますので、ご 注意ください。

簡易 - 簡易タイプのカタログには、カスタムフィールドは含まれず、ファイルからのメタデータを抽出するようには設定されません。簡易タイプのカタログは、特定のカスタムフィールドや手動で指定するメタデータ抽出設定を必要とする複雑なカタログの開始場所として便利です。

このカタログタイプには、「キーワード」フィールドおよび「説明」 フィールドがありますが、これらのフィールドにメタデータを抽 出するよう設定することができます。キーワードは、パスに基 づいてカタログで自動生成されます。

4. 「OK」をクリックします。

新規カタログが作成されます。

必要に応じてカスタムフィールドの追加や削除、メタデータ 設定の変更を行うことによって、カタログをさらにカスタマイ ズできるようになりました。

カタログ作成中のアセットのタイプに応じて、「カタログ」>「カ タログ作成の詳細」オプション>「プロパティ」タブから、「書 類内のテキストをインデックス化」および「パスからキーワー ドを作成」設定の更新も行うことができます。

# カスタムカタログタイプの作成

Portfolioの特長の1つに、ユーザーのニーズに応じた設定が できる機能があります。カスタムフィールド、メタデータのマッ ピング、サムネールのサイズなど、すべてカスタムカタログタ イプに保存することができます。カタログ設定が保存される と、新しいカタログを作成するときには、この新しいタイプ を使用することができます。

現行カタログの特定のカスタマイズ項目を複製した新しいカ タログを作成する場合、カスタムカタログタイプは便利な機 能です。同じ設定を使用した多数の新規カタログを短時間で 作成するときにも利用できます。

#### 新規カタログタイプの作成方法

- 特定のニーズに応じたカタログにカスタマイズします。カタ ログタイプには次の値が保存されます。
- カタログ作成の詳細オプション
- カスタムフィールド。デフォルト値、および各フィールドに 事前設定された値一覧を含む
- メタデータマッピング
- マスターキーワード
- 2. 「ファイル」>「カタログタイプの保存」の順に選択します。

3. 「カタログタイプの保存」ダイアログボックスで、名前と説 明を入力します。この情報は新規カタログを作成したとき にカタログタイプリストに表示されます。

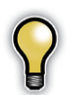

現行のカタログタイプと同じ名前で保存すると、既存の タイプが上書きされます。

4. 「OK」 をクリックして、 新しいカタログタイプを作成します。

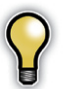

ここに含まれるのはカタログ固有の設定値のみです。 現行カタログのアセット、ギャラリー、カテゴリー、カ スタムビュー、保存された検索結果などは、カタログタ イプに引き継がれません。

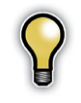

カタログには言語固有の設定が保存されるため、各カ タログタイプは現在使用されている言語でのカタログ 設定値を保存します。たとえば英語用のカタログタイ プを作成する場合、英語版Portfolioでカタログタイプ を作成、保存してください。

# プリセットパレット

プリセットパレットでカタログ作 成オプションプリセットを利用す ることにより、多数の異なるデー タ項目を同時に更新することが できます。これには、キーワー ド、説明、およびすべてのカスタ ムフィールドが含まれます。

手動によるアイテムのカタログ作 成時は、通常、「カタログ作成オ プション」ダイアログボックスが 表示されます。プリセットパレッ トを使用すると、アセットがカタ

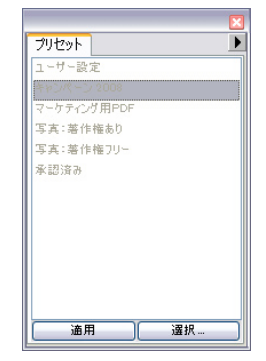

ログ化された後でも1回のクリックで設定済みの保存されたカ タログ作成オプションを適用できるので、大量のメタデータ を1回のクリックだけで簡単に更新することができます。

プリセットの適用時は、「新規アイテムを追加する際に、次 のことを実行します。」からオプションを選択します。コピー、 移動または名前変更のオプションは無視されます。プリセッ トが適用されると、キーワードなど、複数の値を保持できる フィールドの変更は、アイテムレコードに付加されます。説明 フィールドなど値が1つしかないフィールドの場合は、カタロ グの現在の設定値で上書きします。

#### プリセットパレットの表示方法

1. 「ウィンドウ」>「プリセットを表示する」の順に選択します。

#### 新規プリセットの作成方法

- 1. 「ウィンドウ」>「プリセットを表示する」の順に選択します。
- 2. 「オプション」をクリックします。
- 「カタログ作成オプション」ダイアログボックスで、「新規ア イテムを追加する際に、次のことを実行します。」からオプ ションを選択します。

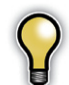

コピー、移動および名前変更のオプションは、プリセットとして適用されるときは無視されます。

4. 「別名で保存」をクリックします(Win)。

または、

ドロップダウンメニューから「別名で保存」を選択します (Mac)。

- 5. プリセットに名前をつけて、「OK」をクリックします。
- 「OK」をクリックして、「カタログ作成オプション」ダイアロ グボックスを閉じます。

| プリセ     | 2ットを別名で保存  |
|---------|------------|
| プリセット名: |            |
|         | (++>th) OK |

#### プリセットの適用

 プリセットパレットから、プリセット名をクリックし、ギャ ラリーにある単一のアイテム、または反転表示されたアイ テムのグループの上にドラッグします。

または、

ギャラリーで単一アイテムまたはアイテムグループを反転表 示させてから、プリセットパレットでプリセット名を反転表 示させ、「割り当て」をクリックします。

 OK」をクリックして、選択されたアイテムにプリセットを 割り当てます。

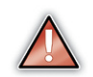

プリセットの割り当てを元に戻すことはできません。

## デフォルトフィールド値

デフォルト値は、カタログのフィールドに指定することができ ます。これで、値を入力しておきたいカスタムフィールドに、 常に値が入力されるようになります。

新規ファイルがカタログ化されると、値は、「カタログ作成オ プション」ダイアログボックスから入力される場合があります。 しかし、設定がされていなくても、デフォルト値は、そのアイ テム用に自動的に記録されます。

例えば、進行中のすべての作業のためのPortfolioカタログ がある場合、「ステータス」というカスタムフィールドを使用す るとします。このカスタムフィールドのデフォルトフィールド値 に「ドラフト」と設定すれば、新規にカタログ作成されたアイ テムすべてがこの「ドラフト」という設定になり、この値を後で 変更したときだけ「最終版」に変更されるようになります。

デフォルト値は、抽出された値または手動で割り当てられた 値で上書きすることもできます。手動で割り当てられた値に は、カタログ作成オプションによって割り当てられた値、ま たはFolderSync、AutoSyncもしくは自動カタログ化によっ て適用された値が含まれます。

#### フィールドのデフォルト値の定義

- 1. 「カタログ」>「アクセス権のレベル」の順に選択します。
- 2. 管理者パスワードを入力し、「OK」をクリックします。
- 「カタログ管理」ダイアログボックスで、「デフォルト値」タ ブを選択します。カタログのカスタムフィールドすべてがこ のタブ上に一覧表示されます。

| ムービー・オーディイコーデック<br>ユービー・サンブリングサイズ<br>ユービー・サンブルレート<br>ユービー・サンブルレート<br>ユービー・ビデオコーデック<br>ユービー・再生時間<br>ユービー・再生時間 |                                                                        |                                                                                        |                                                                             |
|----------------------------------------------------------------------------------------------------|------------------------------------------------------------------------|----------------------------------------------------------------------------------------|-----------------------------------------------------------------------------|
| ムービー - サンプリングサイズ<br>ムービー - サンプルレート<br>ムービー - チャンネル<br>ムービー - ビデオコーデック<br>ムービー - 再生時間<br>ムービー - 在空度           |                                                                        |                                                                                        |                                                                             |
| ムービー - サンプルレート<br>ムービー - チャンネル<br>ムービー - ビデオコーデック<br>ムービー - 再生時間<br>ムービー - 色深度                               |                                                                        |                                                                                        |                                                                             |
| ムービー - チャンネル<br>ムービー - ビアオコーデック<br>ムービー - 再生時間<br>ムービー - 在変度                                                 |                                                                        |                                                                                        |                                                                             |
| ムービー - ビデオコーデック<br>ムービー - 再生時間<br>ムービー - 色深度                                                                 |                                                                        |                                                                                        |                                                                             |
| ムービー – 再生時間<br>ムービー – 色深度                                                                                    |                                                                        |                                                                                        |                                                                             |
| 」-ビー - 色深度                                                                                                   |                                                                        |                                                                                        |                                                                             |
|                                                                                                    |                                                                        |                                                                                        |                                                                             |
| レーティング先                                                                                                    |                                                                        |                                                                                        |                                                                             |
| 「業が必要                                                                                                    |                                                                        |                                                                                        |                                                                             |
| #成アプリケーション                                                                                                   |                                                                        |                                                                                        |                                                                             |
| ≹認済み                                                                                                    | 承認                                                                     |                                                                                        |                                                                             |
| (認者                                                                                                    | 森元信哉                                                                   |                                                                                        |                                                                             |
| 朝作成者                                                                                                    |                                                                        |                                                                                        |                                                                             |
| 著作権                                                                                                    |                                                                        |                                                                                        |                                                                             |
| 読めメモ                                                                                                    |                                                                        |                                                                                        | 0                                                                           |
| (書タイトル                                                                                                    |                                                                        |                                                                                        |                                                                             |
|                                                                                                    | 実体が必要<br>に成プブリケーション<br>建築洗み<br>総容者<br>時間件成者<br>各作権<br>経済のメモ<br>ご賞者タイトル | 実家が必要<br>に成アプリケーション<br>総装済み 承認<br>総定者 発元信義<br>現件広義<br>経行権<br>認済のメモ<br>ご達のメモ<br>ご賞者タイトル | 実体心変<br>は成プブリケーション<br>総数済み 承認<br>総容者 発元信哉<br>時代成者<br>経行権<br>注述のメモ<br>注着タイトル |

 デフォルト値を設定したいカスタムフィールドを見つけます。 フィールド名の左側のチェックボックスにチェックを入れます。

既にデフォルト値の設定がある場合は、「編集」ボタンをク リックします。それ以外の場合は「編集」ダイアログボック スが自動的に開きます。

5.「編集」ダイアログボックスは、編集中のカスタムフィールドのタイプによって異なります。複数値のフィールドでは、 1つ以上のデフォルト値を追加でき、単一値のフィールドでは、デフォルト値は1つしか設定できません。

| 編集 テキスト        |             |
|----------------|-------------|
| フィールド名: ジョブの状況 | OK<br>キャンセル |

適切なデフォルト値を入力し、「OK」をクリックします。

6. 必要に応じてデフォルト値をさらに追加します。

7. デフォルト値の追加を完了したら、「OK」をクリックします。

## 高速カタログ作成

カタログにアイテムを追加するとき、Portfolioではファイル が2段階のプロセスでカタログ化されます。

第1段階では、すべてのファイルがすばやくスキャンされ、カ タログに追加されます。ファイルがスキャンされると、埋め 込みサムネールファイルが抽出され、ファイルが部分的にカタ ログ化されていることを示す黄色ドットと共に表示されます。 部分的にカタログ化されたファイルは、カタログ作成プロセ スに影響を与えることなく閲覧することができます。

ファイルのカタログ化が進むと、Portfolioユーザーインター フェース下部に進行状況表示バーが表示され、カタログ化プ ロセスの一時停止、続行またはキャンセルを行うことができ ます。完全にカタログ化されていないアイテムでも、必要に 応じて開いたり、プレビューすることができます。

カタログ作成の第2段階はバックグラウンドで行われますの で、アイテムのカタログ化が終了するまでの間、Portfolioで 作業を続行できます。

高速カタログ作成は、「カタログ作成の詳細」オプション(「カタロ グ」 > 「カタログ作成詳細」オプション>「サムネール」タブ)で有効 および無効にすることができます。

## 高速カタログ作成のインジケータドット

#### 黄色ドット

カタログサムネール上の黄色ドットは、一部カタログ化され たアイテムを示しています。カタログ作成の第1段階の間、 Portfolioは埋め込みサムネールやプレビュー、アクセスが容 易なメタデータなどを抽出し、ファイル上に黄色ドットを表示 します。これは、Portfolioによるファイルの追加処理が依然 として必要であることを示します。黄色ドットは、第2段階の 処理が完了すると消えます。

#### 赤色ドット

カタログ化されたアイテム上の赤色ドットは、そのファイル が破損しているか、使用中であるか、またはファイル権限が Portfolioで読み取りできない状態になっている可能性がある ことを示しています。

赤色ドットは、カタログの設定がディスク上のプレビューファ イルを生成するように設定されているとき、プレビューフォル ダが見つからないか、そのフォルダにアクセスしてファイルを 更新する権限がPortfolio (またはPortfolio Server)にない 場合にも表示されることがあります。

## カタログ作成ステータスによるファイルの検索

Portfolioでは、アイテムのカタログ作成ステータスに基づい てアイテムを容易に見つけることができます。例えば、カタロ グ作成プロセスが中断された場合、そのカタログに一部カタ ログ化されたアイテムが多く含まれている可能性があります。

#### 一部カタログ化されたアイテム(黄色ドット)を見つけるには、

 「編集」>「検索」>「カタログ化作業の完了していないア イテム」の順に選択します(Mac)。

または、

 「カタログ」>「その他の検索」>「カタログ化作業の完了 していないアイテム」の順に選択します(Win)。

ー部カタログ化されたアイテムを見つけたら、このステータス のアイテムすべてを選択し、「アイテム」>「サムネールの再作成」 の順に選択し、カタログ作成プロセスを完了します。

#### 読み取り不可のアイテム(赤色ドット)を見つけるには、

 「編集」>「検索」>「読み込めないアイテム」の順に選択 します(Mac)。

または、

 「カタログ」>「その他の検索」>「読み込めないアイテム」 の順に選択します(Win)。

読み取り不可のアイテムを見つけたら、「アイテム」>「オリジ ナルファイルの操作」>「Finder上で表示」(Mac)または「アイ テム」>「オリジナルファイルの操作」>「エクスプローラで表示」 (Win)の順にコマンドを使用してファイルを検索し、ファイル の整合性またはアクセス権の問題を解決することができます。

# Portfolio Server 8.5と SQL Connect 8.5

## **Portfolio Server**

ユーザーガイドアップデート

Portfolio Serverの今回のリリースでは、AutoSyncフォル ダのパフォーマンスが改善されています。

Microsoft Windowsサーバープラットフォームでは、最新 の画像処理フィルタにより、特定のアセットのタイプのカタ ログ作成を、より信頼性の高い方法でより迅速に作成するこ とができます。特にEPS、PDF、Adobe Illustratorおよび InDesign形式のサポートを大幅に向上させました。

パフォーマンスおよび安定性の向上に加え、AutoSync フォルダも更新され、新しいPortfolio Project Syncプラ グインがサポートされています。この機能によってユーザー は、Portfolioクライアントを使用することなく、Adobe BridgeやほかのCreative Suiteアプリケーションから直接、 Portfolioカタログに保存されたアイテムにアクセスできます。 設定、構成および使用方法の詳細については、『Portfolio Project Syncユーザーガイド』を参照してください。

# Portfolio Serverの最小システム要件

Portfolio Serverをインストールするために必要な、最小の システム要件を以下に示します。

8

AutoSyncフォルダによって頻繁に更新されるデータベース が非常に大きい場合、高速なCPUを搭載したり、メモリを増 設することでPortfolio Serverのパフォーマンスを大幅に向 上させることができます。 Portfolio Server Macintosh版:

- Mac OS X v10.4.4(Mac OS X Server v10.4.4を含む)
- 1GHz以上のG4、G5またはIntel Coreプロセッサ
- 512MB以上のRAM
- 500MB以上のハードディスク空き容量(データベースおよび アセットの格納には、さらに容量が必要です)
- QuickTime 7以降
- 1024 x 768以上のディスプレイ
- Adobe Reader 5以降
- 10メガビット以上の高速接続のネットワークインターフェース カード
- Officeファイルタイプのテキストインデックスおよびサムネール 作成のためのMicrosoft Office X (10.1.9のみ)

Portfolio Server Windows版:

- Windows 2000 SP4、Windows XP SP2、または Windows Server 2003 SP1またはR2
- 1GHz以上のプロセッサ
- 512MB以上のRAM
- 500MB以上のハードディスク空き容量(データベースおよび アセットの格納には、さらに容量が必要です)
- 1024 x 768以上のディスプレイ
- 10メガビット以上の高速接続のネットワークインターフェース カード
- QuickTime 7以降
- Adobe Reader 5以降
- Officeファイルタイプのテキストインデックスおよびサムネー ル作成のためのMicrosoft Office 2003 SP2以降

# Portfolio SQL Connect

SQLデータベースの開発に対応するために、Portfolio SQL Connectを拡張して以下のすべてをサポートしました。

- MySQL 4.1.21および5.0.37
- Oracle 10gR2
- Microsoft SQL Server 2000 SP4、2005 SP2

MySQL 5ではMySQL 4に対して全般的なカタログのパ フォーマンスが大幅に改善されていますので、MySQL 5を 利用することを強く推奨いたします。

Portfolio SQL Connectのシステム要件については、後出 の一覧表を参照してください。

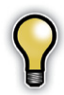

重要: SQL Serverは、Portfolio Serverと同じサーバー にインストールする必要はありません。

### Portfolio SQLデータベースを Portfolio SQL Connect 8.5へ更新

以前のSQLベースのカタログから更新するときは、Portfolio Server 8.5との互換性を維持するために、SQL Connect Database Administrationツールを使用してスキーマを更 新する必要があります。

データベースのアップグレードは、古いバージョンから順番に 更新を行う必要がありますのでご注意ください。Portfolio 7 のスキーマからアップグレードする場合は、最初にPortfolio 7から8に変換し、次に8から8.5に変換します。データベース のアップグレードについて不明な場合は、年間有償サポート 契約の契約書に記載の問い合わせ先メールアドレスを参照し て、テクニカルサポートまでご連絡ください。

### Windows DBAツールを使用したアップグレード

Microsoft WindowsベースのSQLデータベースについ ては、『Portfolio Serverユーザーガイド』の「Database Administrationツール」の章に記載された指示に従ってス キーマのアップグレードを行ってください。

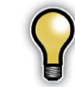

同梱のSQL Database Administration Toolには、Java Runtime Environment(JRE)パージョン1.5以上が必要です (Windowsのみ)。JREインストーラは、Portfolio Server インストール時のハードディスク上のPortfolio Serverアプ リケーションフォルダにあります。今回のパージョンのJREを インストールするには、以下の名前のファイルを実行します。 jre-1 \_ 5 \_ 0 \_ 11-windows-i586-p.exe

### Mac OS X Portfolio SQL Upgrade Toolを 使用したアップグレード

Portfolio SQL Upgrade Toolは、Portfolio Serverのイ ンストールによって自動的にインストールされます。

SQLデータベースを含む同じマシン上でアップグレードツール を実行することを強く推奨します。

 「Extensis Portfolio Server 8.5」>「Portfolio SQL Upgrade Tool」からアップグレードツールを起動します。

| 0 🖯 🖯                                                                                                    | Portfolio SQL Upgrade Tool |                |  |
|----------------------------------------------------------------------------------------------------|----------------------------|----------------|--|
| The Portfolio SQL Upgrade Tool will attempt to upgrade the schema of your version 7.0 or 8.0<br>catalog to version 8.5. Enter the information needed to connect to your MySQL database below. |                            |                |  |
| MySQL client:                                                                                                    | /usr/local/mysql/bin/mysql | Browse         |  |
| Server:                                                                                                    | localhost                  |                |  |
| Port:                                                                                                    | 3306                       |                |  |
| Database:                                                                                                    |                            |                |  |
| User Name:                                                                                                    |                            |                |  |
| Password:                                                                                                    |                            |                |  |
|                                                                                                    |                            | Cancel Upgrade |  |

2. ツールによって、以下のMySQLクライアントのディレクト リが自動的に検索されます。

usr/local/mysql/bin/mysql/

MySQLが別の場所にインストールされている場合は、 「Browse」をクリックして該当ディレクトリに移動します。

3. 「サーバー」フィールドに、MySQL Severの場所を入力し ます。

このフィールドは、現在ログインしているシステムを示す localhostをデフォルトで表示していますが、他のMySQL ServerのIPアドレスまたはDNS名を入力することもで きます。しかし、速度およびデータ整合性の問題から、 MySQL Serverが稼動しているマシンと同じマシン上で アップグレードツールを実行することを推奨します。

4. MySQL Serverのデフォルトのポート番号は3306です。

サーバーが別のポートで稼動中の場合は、このフィールド を更新してください。

5. 「Database」は、アップグレードするMySQLデータベー スの名前です。

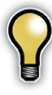

データベース名は、大文字と小文字を区別します。

 「User Name」フィールドおよび「Password」フィールド には、アップグレード対象のMySQLデータベース上で権 限が付与されたユーザー名とパスワードを入力します。

これは、Portfolio Serverの管理に使用するパスワードや、 Portfolioカタログ内のユーザーパスワードではありません。MySQLユーザーアカウントやSQL Connectに必要な権限に関する詳細情報は、『Portfolio Serverユーザー ガイド』を参照してください。

「Upgrade」をクリックしてツールを実行します。カタログが非常に大きくても、ツールによって行われるスキーマのアップグレードにかかる時間は数分です。

# Portfolio SQL Connectのシステム要件

| windows                                                                                                    | Windowsのシステム要件 Macintoshのシステム要件                                                                                                    |                                              | shのシステム要件                                                                                                    |
|----------------------------------------------------------------------------------------------------|----------------------------------------------------------------------------------------------------|----------------------------------------------|----------------------------------------------------------------------------------------------------|
| 最小のハードウェア要件                                                                                                    |                                                                                                    | 最小のハードウェア要件                                  |                                                                                                    |
| • CPU : 1 C                                                                                                    | GHz Pentium 4 相当                                                                                                    | • CPU:1GHz 以上の G4、G5 または Intel Core プロセッサ    |                                                                                                    |
| • RAM:1 0                                                                                                    | GB                                                                                                    | • RAM:2 GB                                   |                                                                                                    |
| 推奨ハードウェ                                                                                                    | ア要件                                                                                                    | 推奨ハードウェア要件                                   |                                                                                                    |
| • CPU:デュ                                                                                                    | Lアル2.8 GHz Pentium 4相当                                                                                                    | • CPU:デュアル2.0 GHz以上のG5<br>またはIntel Coreプロセッサ |                                                                                                    |
| • RAM:2 (                                                                                                    | GB                                                                                                    | • RAM:2 GB                                   |                                                                                                    |
|                                                                                                    | Portfolio Serverと同じマジン上にアセットが保<br>存されている場合、ハードウェアRAIDアレイな<br>ど、高速なディスクアクセスを可能にするディス<br>クハードウェアを使用することを推奨します。<br>Portfolio ServerをSQLデータベースサーバー<br>と同じマシンにインストールする場合は、より高<br>速なCPUやハードディスクの搭載、RAMの増設<br>が有効です。 |                                              | Portfolio Serverと同じマシン上にアセットが保存されている場合、ハードウェアRAIDアレイなど、高速なディスクアクセスを可能にするディスクハードウェアを使用することを推奨します。<br>Portfolio ServerをSQLデータベースサーバーと同じマシンにインストールする場合は、より高速なCPUやハードディスクの搭載、RAMの増設が有効です。                                                                                                    |
| ソフトウェア要                                                                                                    | 件                                                                                                    | ソフトウェア                                       | 要件                                                                                                    |
|                                                                                                    | 11                                                                                                    |                                              |                                                                                                    |
| • Microsot<br>SQL Serv<br>v2000-8                                                                                  | ft SQL Server 2000<br>ver ODBC ドライバ<br>3.00.2039                                                                                                    | • MySQI<br>• MyOD                            | _ Database 4.1.21 または 5.0.41<br>BC 3.51.14                                                                                                    |
| Microsof<br>SQL Serv<br>v2000-8     Microsof<br>SQL Serv<br>v2005-9                                                | ft SQL Server 2000<br>ver ODBC ドライバ<br>3.00.2039<br>ft SQL Server 2005<br>ver ODBC ドライバ<br>9.00.1399.06                                                                                                    | • MySQI<br>• MyOD                            | - Database 4.1.21 または 5.0.41<br>BC 3.51.14<br>最新のデータベースエンジンおよびODBCドライバ<br>は、正常に機能するかもしれませんが、未検証です。<br>代替または最新のデータベースエンジンおよびODBC                                                                                                    |
| Microsof<br>SQL Serve<br>v2000-8     Microsof<br>SQL Serve<br>v2005-9     Oracle<br>Oracle O                       | ft SQL Server 2000<br>ver ODBC ドライバ<br>3.00.2039<br>ft SQL Server 2005<br>ver ODBC ドライバ<br>0.00.1399.06<br>10g R2<br>DBC ドライバ v10.02.00.01                                                                    | • MySQI<br>• MyOD                            | L Database 4.1.21 または 5.0.41<br>BC 3.51.14<br>最新のデータベースエンジンおよびODBCドライバ<br>は、正常に機能するかもしれませんが、未検証です。<br>代替または最新のデータベースエンジンおよびODBC<br>ドライバは、お客様の責任において使用してください。                                                                                                    |
| Microsof<br>SQL Serve<br>v2000-8     Microsof<br>SQL Serve<br>v2005-9     Oracle<br>Oracle O     MySQL I<br>MyODBC | ft SQL Server 2000<br>ver ODBC ドライバ<br>9.00.2039<br>ft SQL Server 2005<br>ver ODBC ドライバ<br>9.00.1399.06<br>10g R2<br>DBC ドライバ v10.02.00.01<br>Database 4.1.21または 5.0.41<br>C Connector 3.51.12                | • MySQI<br>• MyOD                            | L Database 4.1.21 または 5.0.41<br>BC 3.51.14<br>最新のデータベースエンジンおよびODBCドライバ<br>は、正常に機能するかもしれませんが、未検証です。<br>代替または最新のデータベースエンジンおよびODBC<br>ドライバは、お客様の責任において使用してください。<br>Mac OS X上でのMySQLのインストールおよびセットアッ<br>プの説明の詳細は、インストールディスクの Portfolio8_<br>Installing_MySQLPDF(英語版)ファイルを参照するか、<br>墨新資料を以下のWebサイへわらダウンローは1.7Cださい、 |

# **Portfolio NetPublish 8.5**

## NetPublishの新機能

ユーザーガイドアップデート

NetPublishの今回のバージョンでは、3つの新機能が導入されました。これらの新機能には、どのアイテムがサイトユーザーによってダウンロードされているかが分かるダウンロードログ、新しいダウンロードセキュリティ設定、NetPublishサイトに含まれるアイテムに透かしを入れる機能が含まれます。これらの各機能は、「中身の部分」に実装されているため、グラフィカルユーザーインターフェース上で見ることはできません。

# アセットダウンロードログ

ダウンロードログは、NetPublishサイトからダウンロード中のアセットに関する豊富な情報を追跡します。このファイルは assets.logと名付けられ、お使いのサーバーOSに応じて、 NetPublishサーバー上の以下の場所に配置されます。

今回のリリースでは多くの役立つ情報フィールドがこのログに 追加されており、これを使用して、誰がファイルにアクセスし ているか、どのファイルが頻繁にダウンロードされているかな どを判断できます。

Windowsの場合、デフォルトのインストールディレクトリは 次のとおりです。

C:\Program Files\Extensis\Portfolio NetPublish Server\Web Root\app\assets.log

Macintoshの場合、デフォルトのインストールディレクトリ は次のとおりです。

//Boot Volume/Applications/Portfolio
NetPublish Server/Web Root/app/assets.log

assets.log ファイルはタブ区切りのファイルであり、標準 のテキストエディタ、またはMicrosoft Excelなどの表計算 プログラムで容易に読み取ることができます。表計算プログ ラムを使用してファイルを表示することにより、NetPublish サイトのトラフィックを分析し、そのデータからレポートを作 成することが可能になります。

アセットログには下記の情報が順番に保存されています。

- ダウンロードの日付
- ダウンロードの時刻
- ダウンロードを開始したマシンのIPアドレス
- サイトがログインを要求した場合、ユーザーのログイン情報。
   サイトがログインを要求しない場合、この欄には使用可能な
   リモートホストのデータ(IPアドレスなど)が入ります。
- ダウンロードされたアイテムのファイル名(アーカイブの 一部としてダウンロードしたファイルも含む)
- オリジナルソースファイルのパス名
- ファイルのPortfolioでのアイテムID
- アイテムのダウンロード元のカタログ名
- NetPublishカタログのエイリアス名
- NetPublishサイト名
- アーカイブファイル名(ダウンロードされたファイルがアー カイブの場合)
- ダウンロードされたファイルの高さ、幅およびアスペクト比 (これらの設定が調整された場合)

ユーザーガイドアップデート

## 透かしおよびアセットダウンロードの保護

画像に透かしを入れると、画像上に半透明のマークが配置さ れます。これにより、データの不正使用を防ぐことができます。

NetPublishによって対象の画像上に配置される透かしは、 ユーザーの目につきやすい形で文字などを合成するタイプの 可視透かしであり、いわゆる目に見えないタイプの不可視透 かしではありません。透かしは、Webユーザーがアクセスす るダウンロードファイルに影響を与えるだけで、オリジナルの アセットは変更されない点にご注意ください。

アニメーションではないGIF画像を選択し、透かしとして使 用することができます。一般に、高コントラストでシンプルな 画像(テキストを含むものなど)は、複雑で低コントラストな 画像よりもパフォーマンスが優れています。このファイルは、 NetPublishサーバーでアクセス可能な場所であれば、どこに でも置くことができます。

現在、透かし機能は、JPEG、GIF、PNGおよびBMPなど、 NetPublishによって動的に拡大および縮小可能なすべての 画像ファイルタイプをサポートしています。

透かし機能には、機能を有効化するための特定のユーザー インターフェースがありません。この機能を使用するには、 site.propertiesファイルを編集する必要があります。この ファイルは、サイトがNetPublishサーバーに公開される度に、 NetPublish Assistantによって生成されます。 Windowsの場合、このファイルのデフォルトの場所は次の とおりです。

C:\Program Files\Extensis\Portfolio NetPublish Server\Web Root\site\ <site name>\site.properties

Macintoshの場合、このファイルのデフォルトの場所は次のとおりです。

/Applications/Portfolio NetPublish Server/ Web Root/site/<site name>/site.properties

site.properties ファイルは、Windowsのメモ帳または MacintoshのTextEditなど、標準テキストエディタで開くこ とができます。ただし、UTF-8エンコード形式で保存してく ださい。透かしやアセットダウンロードの保護を有効化する プロセスでは、必要なパラメータをこのファイルに付加し、オ プションを選択する必要があります。

## 透かし画像の選択

#### 透かしの透過ピクセル

透かしの透過性は、透かしGIFの上部左隅のピクセルによっ て決定されます。そのピクセルの色が背景と見なされ、透過 色となります。アルファチャネルは無視され、透過性は上部 左隅のピクセルによってのみ決定されますのでご注意ください。

## 透かしおよびアセット保護の設定

site.propertiesファイルから制御できる設定は6つあり、 これらの設定は、透かしおよびアセット保護に反映されます。 以下の表に設定の概要を示します。

| 設定               | 許容される<br>変数                                                  | デフォルト<br>変数 |
|------------------|--------------------------------------------------------------|-------------|
| archives         | true, false,<br>watermark                                    | true        |
| originals        | true, false,<br>watermark                                    | true        |
| previews         | true, false,<br>watermark                                    | true        |
| watermarkAlign   | center, topleft,<br>bottomleft,<br>bottomright, tile,<br>fit | bottomright |
| watermarkOpacity | 0 - 100                                                      | 50          |
| watermarkFile    | 透かし画像へのパス                                                    | なし          |

#### archives

true — アーカイブファイルのデフォルト設定です。この設 定により、NetPublishサイトユーザーはアーカイブファイル をダウンロードできます。

false — NetPublishサイトユーザーによるアーカイブファ イルのダウンロードを制限します。site.propertiesファイル のarchivesを無効化するときは、関連サイトにダウンロード されたアーカイブ機能が含まれていないことを確認してください。無効化によって機能しなくなります。

watermark — アーカイブへの画像の追加時に、透かし設 定に基づき、各画像に透かしが入れられます。アーカイブに、 透かしを入れられないアイテムがある場合、そのアイテムは スキップされ、アーカイブから除外されます。アーカイブに 追加されたすべての画像に透かしが含まれるようにするには、 NetPublishサイトに公開されたすべての画像が、透かしを 入れられる形式であることを確認してください。

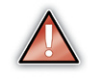

NetPublishによるアーカイブ作成時に、透かしが入 れられるファイルがない場合、「ファイルをダウンロー ドできません」というエラーがNetPublishサイトユー ザーに表示されます。

#### originals

true — オリジナルファイルのデフォルト設定です。この設定 により、NetPublishサイトユーザーはサイト上でオリジナル ファイルのダウンロードや閲覧ができます。

false — NetPublishサイトユーザーによるオリジナルファ イルのダウンロードを制限します。NetPublishサイトがオリ ジナル画像を含む設定になっている場合、サイトには、画像 のレンダリングができないというメッセージが代わりに表示さ れます。

watermark — 各オリジナル画像には、NetPublishサイト ユーザーに提供される前に、透かし設定に基づき透かしが入 れられます。

#### previews

true — プレビューファイルのデフォルト設定です。この設 定により、NetPublishサイトユーザーはサイト上であらゆる プレビューファイルのダウンロードおよび閲覧ができます。

false — NetPublishサイトユーザーによるすべてのプレ ビューファイルへのアクセスを制限します。NetPublishサイ トがプレビュー画像を含むように設定されている場合、サイ トには、画像のレンダリングができないというメッセージが 代わりに表示されます。

watermark — NetPublishサイトユーザーに提供される前 に、各プレビュー JPGには、透かし設定に基づき透かしが入 れられます。

Portfolio NetPublish 8.5

ユーザーガイドアップデート

17

#### watermarkAlign

center — 画像の中央に透かしが配置されます。

topleft — 画像の左上隅に透かしが配置されます。

bottomleft — 画像の左下隅に透かしが配置されます。

bottomright — デフォルト設定です。右下隅に透かしが 配置されます。

tile — 対象の画像全体に透かしがタイル表示されます。

fit — 透かしGIFを対象の画像の四隅に合わせて引き伸ばします。

#### watermarkOpacity

不透過度は、0から100までの任意の値にすることができます。 デフォルト設定は50です。この値によって、対象画像上に表示される透かしの透過または不透過の度合い(対象画像しか 見えない状態の0%から、透かししか見えない状態の100%ま で)が決定されます。

#### watermarkFile

この設定は、NetPublishサーバー上にある透かしGIFの絶対 パスです。透かしのソースファイルとして現在サポートされて いるのはGIF画像のみです。

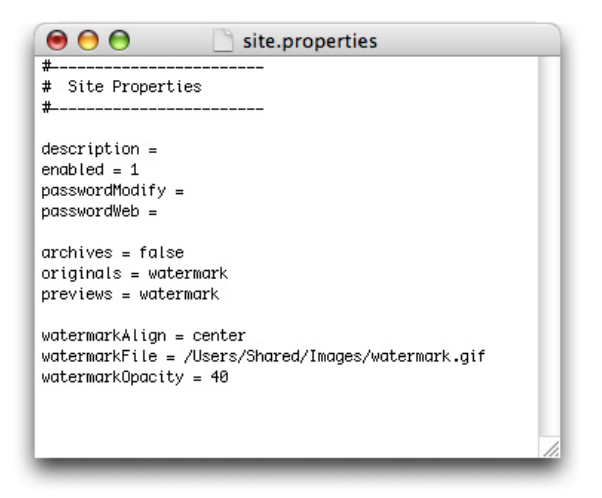

## 透かしに関する重要な注意事項

透かしの適用や変更を行うときは、NetPublishサイトの キャッシュディレクトリを消去することが重要です。 消去に よって、以前生成された(場合によっては、透かしが入ってい ない)サイト上の画像を誤ってNetPublishで使用されないよ うにします。

#### NetPublishのキャッシュを消去するには、

• 以下のディレクトリからすべてのファイルを削除します。

#### Windowsサーバーの場合、デフォルトの場所は次のとおり です。

C:\Program Files\Extensis\Portfolio NetPublish Server\Web Root\cache\

#### Macintoshサーバーの場合、デフォルトの場所は次のとおり です。

/Applications/Portfolio NetPublish Server/Web Root/cache/